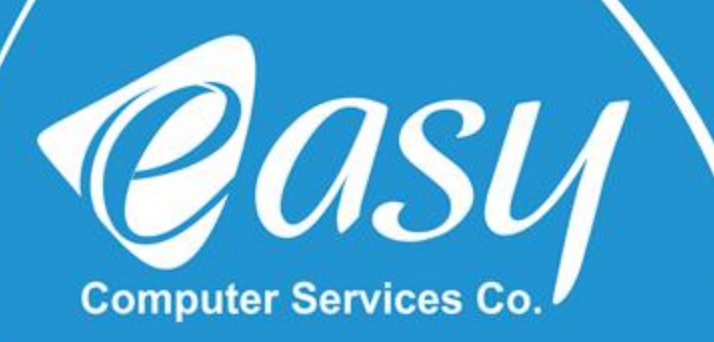

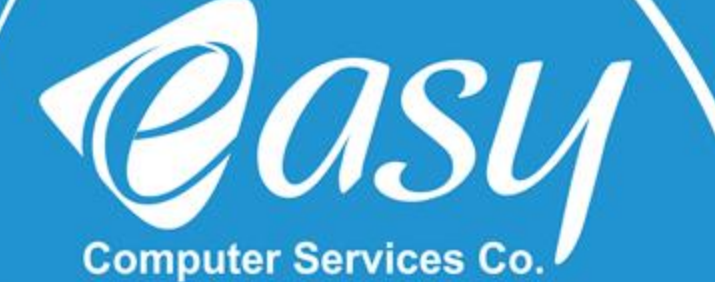

# راهنمای نصب و راه اندازی مودم DSL-2877AL,H/W:A1,A3

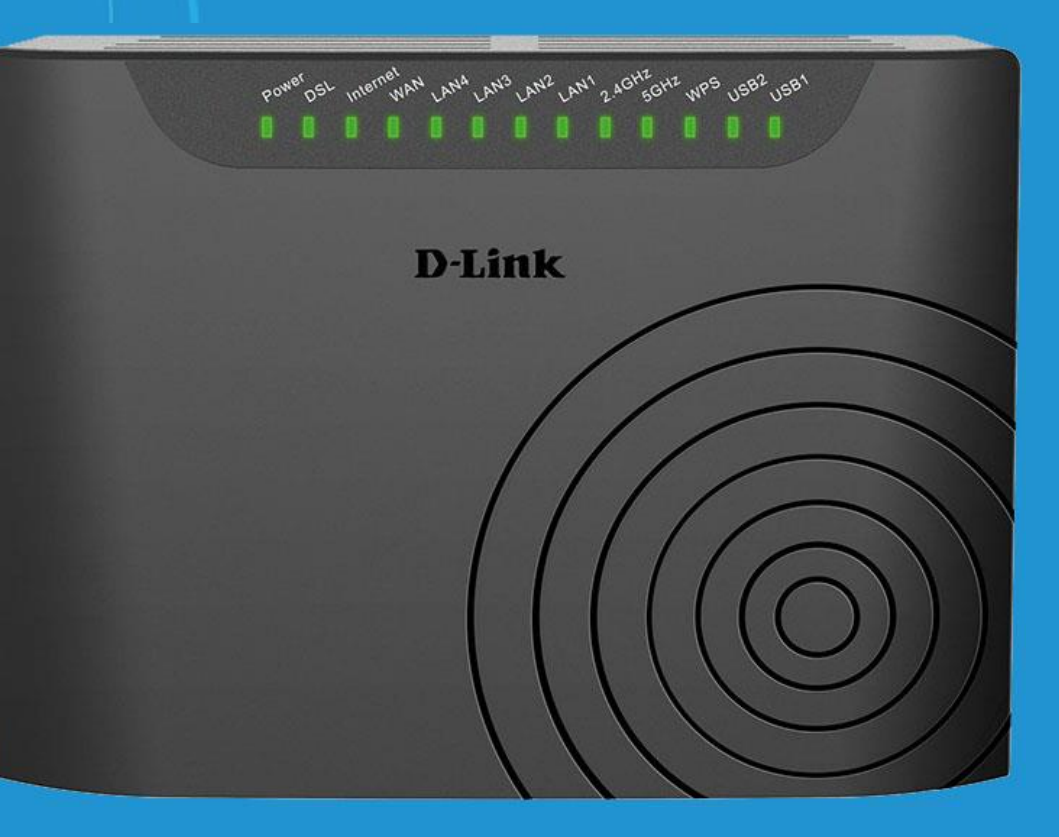

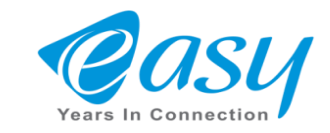

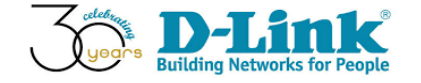

# به نام خدا در این فایل نحوه تنظیمات(Config)در مدل DSL2877AL-H/W:A1آموزش داده خواهد شد.

# ظاهردستگاه و اتصالات آن

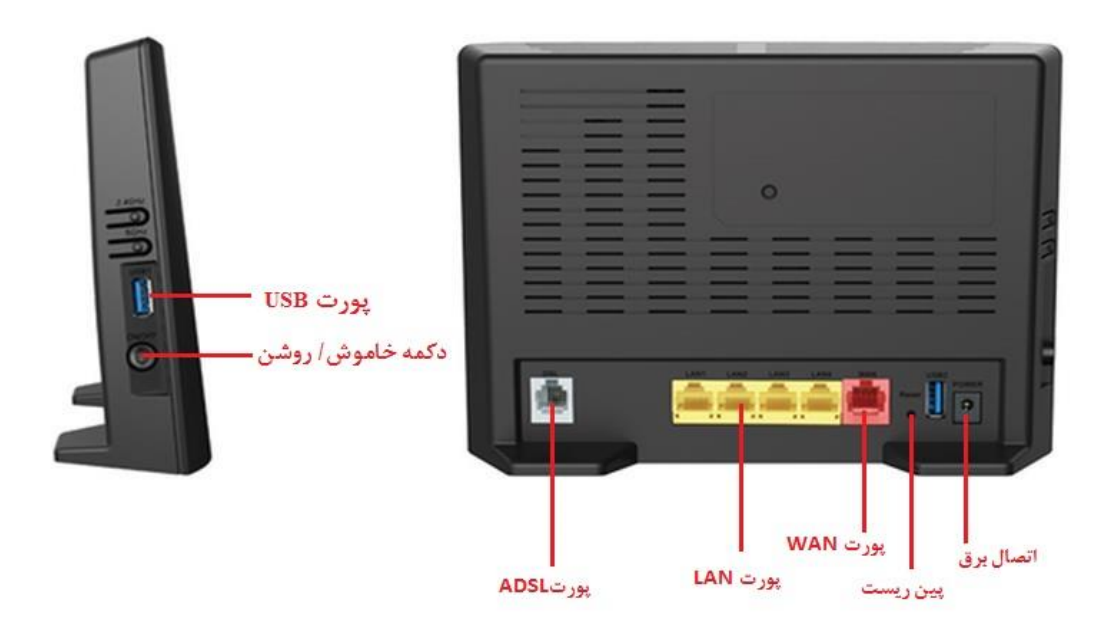

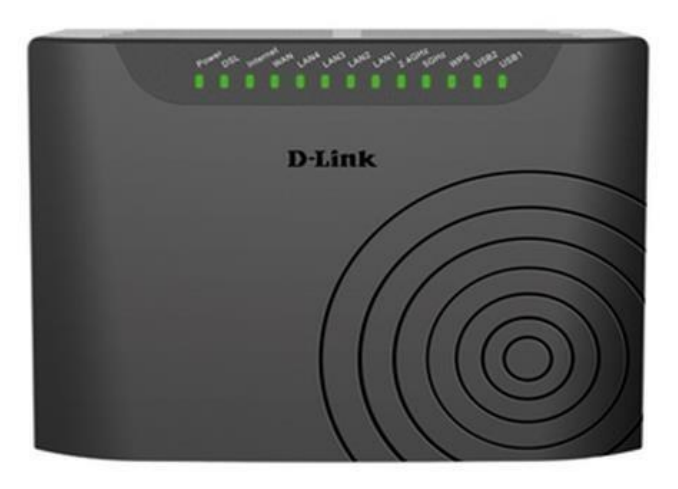

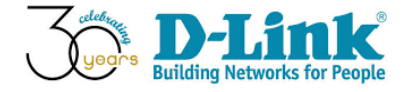

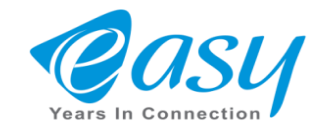

دستگاه DSL-2877AL را با کابل شبکه به کامپیوترخود وصل کنید

یک مرورگر اینترنت بازکرده و در قسمت آدرس بارIP Default دستگاه را وارد کنید.

| 🗋 192.168.1.1/cgi-b                    | in/login ×             |             |                                |          |                             |   |
|----------------------------------------|------------------------|-------------|--------------------------------|----------|-----------------------------|---|
| $\leftrightarrow$ $\rightarrow$ C D 19 | 2.168.1.1              |             |                                |          |                             | : |
| Product Page : D                       | 5L-2877AL              |             |                                |          | Firmware Version: 1.01.12ME |   |
|                                        |                        |             |                                |          |                             |   |
|                                        | INK                    |             |                                |          |                             |   |
|                                        |                        |             |                                |          |                             |   |
|                                        | LOGIN                  |             |                                |          |                             |   |
|                                        | Login in to the router |             |                                |          |                             |   |
|                                        |                        | Username :  | admin                          | <b>_</b> |                             |   |
|                                        |                        | Password :  |                                | admin    |                             |   |
|                                        |                        |             | Login                          |          |                             |   |
| BRÖADB                                 | AND                    |             |                                |          |                             |   |
|                                        |                        | Copyright @ | 2013-2014 D-Link Systems, Inc. |          |                             |   |
|                                        |                        |             |                                |          |                             |   |
|                                        |                        |             |                                |          |                             |   |
|                                        |                        |             |                                |          |                             |   |

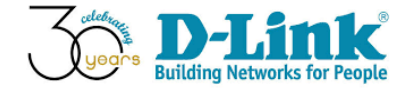

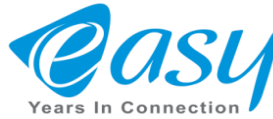

با زدن دکمه Next وارد تنظیمات Wizard دستگاه می شوید.

| -Link        |                                                                                                    |  |
|--------------|----------------------------------------------------------------------------------------------------|--|
|              |                                                                                                    |  |
| WELCOM       | TO THE SETUP WIZARD                                                                                        |  |
| Welcome to t | e Setup Wizard:                                                                                            |  |
|              | Step 1: Set your password                                                                                  |  |
|              | Step 2: Select your Time Zone                                                                              |  |
|              | <ul> <li>Step 3: Configure your internet connection</li> <li>Step 4: Name your Wireless Network</li> </ul> |  |
|              | Step 1: Hundy your Wireless Network     Step 5: Secure your Wireless Network                               |  |
|              | <ul> <li>Step 6: Set your Wireless Security Password</li> </ul>                                            |  |
|              | <ul> <li>Step 7: Setup mydlink<sup>™</sup> Cloud Services</li> </ul>                                       |  |
|              | Prev Next Cancel Connect                                                                                   |  |

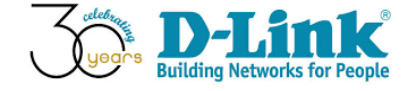

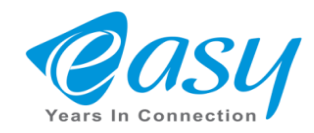

•دربخش Wizard وSetup wizard نام دستگاه(SSID) را می توان در این قسمت تغییر داد.برای این کار درسربرگ SETUP گزینه Wizard دکمه Steup Wizard را انتخاب کنید.

| Product Page : DSL-2877A         | NL                                                                                                    |                                                                  |                                                                      | Fir                                                              | mware Version : 1.01.12ME                                                              |  |  |
|----------------------------------|----------------------------------------------------------------------------------------------------|------------------------------------------------------------------|----------------------------------------------------------------------|------------------------------------------------------------------|----------------------------------------------------------------------------------------|--|--|
| <b>D-Lin</b>                     | K                                                                                                    |                                                                  |                                                                      |                                                                  |                                                                                        |  |  |
| DSL-2877AL                       | SETUP                                                                                                    | ADVANCED                                                         | MAINTENANCE                                                          | STATUS                                                           | HELP                                                                                   |  |  |
| Wizard                           | SETTING UP YOUR                                                                                                    | INTERNET                                                         |                                                                      |                                                                  | Helpful Hints                                                                          |  |  |
| Internet Setup<br>Wireless Setup | There are two ways to set up your Internet connection: you can use the Web-based Internet Connection<br>Setup Wizard, or you can manually configure the connection. |                                                                  |                                                                      |                                                                  | If you are setting up<br>networking for the first time<br>and have not configured the  |  |  |
| LAN Setup                        | Please make sure you have your ISP's connection settings first if you choose to do a manual setup.                                                                  |                                                                  |                                                                      | Router yet, dick on <b>"Setup</b><br>Wizard". This will lead you |                                                                                        |  |  |
| 3G/4G Setup                      |                                                                                                    |                                                                  |                                                                      |                                                                  | through a step-by-step<br>process to configure the                                     |  |  |
| Setup                            |                                                                                                    | TION WIZARD                                                      |                                                                      |                                                                  | Internet settings.                                                                     |  |  |
| Time and Date                    | You can use this wizard to<br>Internet connection up an                                                                                                    | d running, You should follow t<br>d running, You should follow t | rnet quickly and correctly. In a<br>the step-by-step instructions to | o configure the Internet                                         | If you consider yourself an<br>et advanced user or have<br>configured a router before. |  |  |
|                                  | setting. Click the buttor b                                                                                                    | Setun                                                            | Wizard                                                               |                                                                  | dick Setup->Internet<br>Setup to input all the                                         |  |  |
| Internet<br>Offline              | Note: Before launching the Installation Guide included                                                                                                    | e wizard, please ensure you l<br>with the Router.                | nave correctly followed the ste                                      | ps outlined in the Quick                                         | settings manually.<br>More                                                             |  |  |
| Reboot Logout                    |                                                                                                    |                                                                  |                                                                      |                                                                  |                                                                                        |  |  |

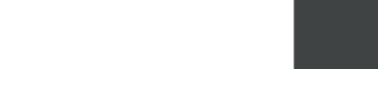

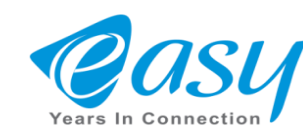

دراین بخش از SETUP WIZARD شما قادرخواهید بود تا برای ورود به دستگاه مودم رمزعبور دلخواه خود را وارد کنید.

| Product Page : DSL-2877AL Firmware Ve                                        | ersion: 1.01.12ME |
|------------------------------------------------------------------------------|-------------------|
|                                                                              |                   |
| D-Link                                                                       |                   |
|                                                                              |                   |
|                                                                              | _                 |
| STEP 1: SET YOUR PASSWORD                                                    |                   |
| To secure your new neworking device, please set and verify a password below: |                   |
| Password :                                                                   |                   |
| Verify Password :                                                            |                   |
| Prev Next Skip Cancel Connect                                                |                   |
|                                                                              | 1                 |
| BRÖADBAND                                                                    |                   |

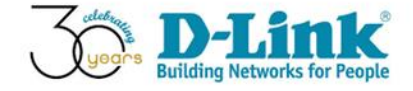

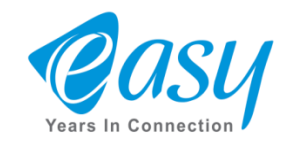

# SELECT YOUR TIME ZONE •

دراین قسمت ازویزارد شما باید موقعیت مکانی خود را انتخاب کنیدو روی Tehranقراردهید

| Product Page : DS | L-2877AL Fir                                                                                                    | mware Version : | 1.01.12ME |
|-------------------|----------------------------------------------------------------------------------------------------|-----------------|-----------|
|                   |                                                                                                    |                 |           |
|                   | nk                                                                                                    |                 |           |
|                   |                                                                                                    |                 |           |
|                   | STEP 2: SELECT YOUR TIME ZONE                                                                                                   |                 |           |
|                   | Select the appropriate time zone for your location. This information is required to configure the time-based options for the ro | outer.          |           |
|                   | Time Zone: (GMT+03:30) Tehran                                                                                                   | •               |           |
|                   | Prev Next Cancel Connect                                                                                                    |                 |           |
|                   |                                                                                                    |                 |           |
| BRÖADB            | AND                                                                                                    |                 |           |

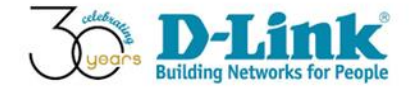

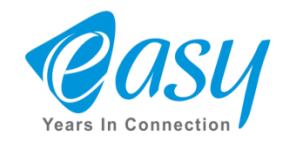

٠

دراین مرحله نام کشور ، نام شرکت سرویس ارائه دهنده ADSL ونوع پروتکل خود را مشخص کنید.

| Product Page : D | SL-2877AL                                                      |                | Firmware Version : 1.01.12ME |
|------------------|----------------------------------------------------------------|----------------|------------------------------|
|                  |                                                                |                |                              |
|                  | ink                                                            |                |                              |
|                  |                                                                |                |                              |
|                  |                                                                |                |                              |
|                  | STEP 3: CONFIGURE YOUR INTERNET CONNECT                        | ION            |                              |
|                  | Please select your Interface and Protocol from the list below. |                |                              |
|                  | Internet Connection Type :                                     | ADSL           | •                            |
|                  | Country :                                                      | Iran 🔻         |                              |
|                  | Internet Service Provider :                                    | IRAN TCT 👻     |                              |
|                  | Protocol :                                                     | PPPoE 🔻        |                              |
|                  | Connection Type :                                              | LLC -          |                              |
|                  | VPI :                                                          | 0              | (0-255)                      |
|                  | VCI :                                                          | 35             | (32-65535)                   |
|                  | MTU :                                                          | 1492           |                              |
|                  | Prev                                                           | Cancel Connect |                              |
| BROADB           | AND                                                            |                |                              |

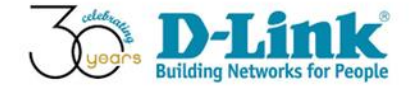

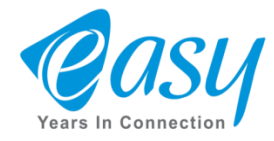

### دراین مرحله از Wizard شما باید نام کاربری و رمزعبور سرویس ارائه دهنده ADSL خود را وارد نمایید.

| Product Page : DSL-2877AL | Firmware Version : 1.01.12ME |
|---------------------------|------------------------------|
| D-Link <sup>*</sup>       |                              |
|                           |                              |

| SET PPPOE                                                           |                 |
|---------------------------------------------------------------------|-----------------|
| Enter the PPPoE information provided to you by your ISP. Click Next | to continue.    |
| User Name :                                                         | ئام کارپری      |
| Password :                                                          | کلمه عبور       |
| Confirm Password :                                                  | تكرار كلمه عيور |
| Prev Next Ca                                                        | ncel Connect    |

#### BROADBAND

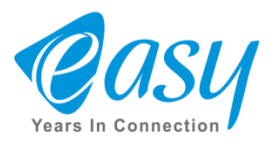

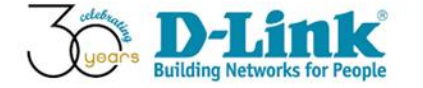

# دراین قسمت شما می توانید یک نام دلخواه برای باند وایرلس 2.4 و باند56 انتخاب کنید.

| Product Page : DSL-2877AL | Firmware Version: 1. | .01.12ME |
|---------------------------|----------------------|----------|
| D-Link                    |                      |          |

| STEP 4: NAME YOUR WIRELESS NETWORK                                                                                                    |                                                    |     |
|----------------------------------------------------------------------------------------------------|----------------------------------------------------|-----|
| Your wireless nerwork needs a name so it can be easily recognised by<br>recommended to change the default pre-configured network name. | wireless clients. For security purpose, it is high | ıly |
| 2.46 Wireless Network Name (SSID) :                                                                                                    | ئام دلخواه                                         |     |
| 56 Wireless Network Name (SSID) :                                                                                                    | نام دلخواہ باند 5 گیگاھرتز                         |     |
| Prev Next Can                                                                                                    | <b>cel</b> Connect                                 |     |

#### BROADBAND

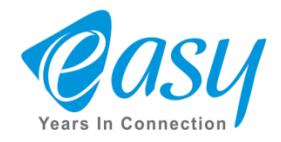

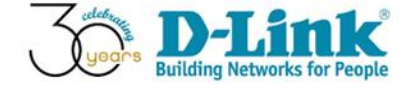

### •دراین بخش ابتدا در سربرگ setup رفته و سپس گزینه INTERNET SETUP را انتخاب کنید و مقادیر VCI و VCI سرویس ADSL خود را وارد نمایید.

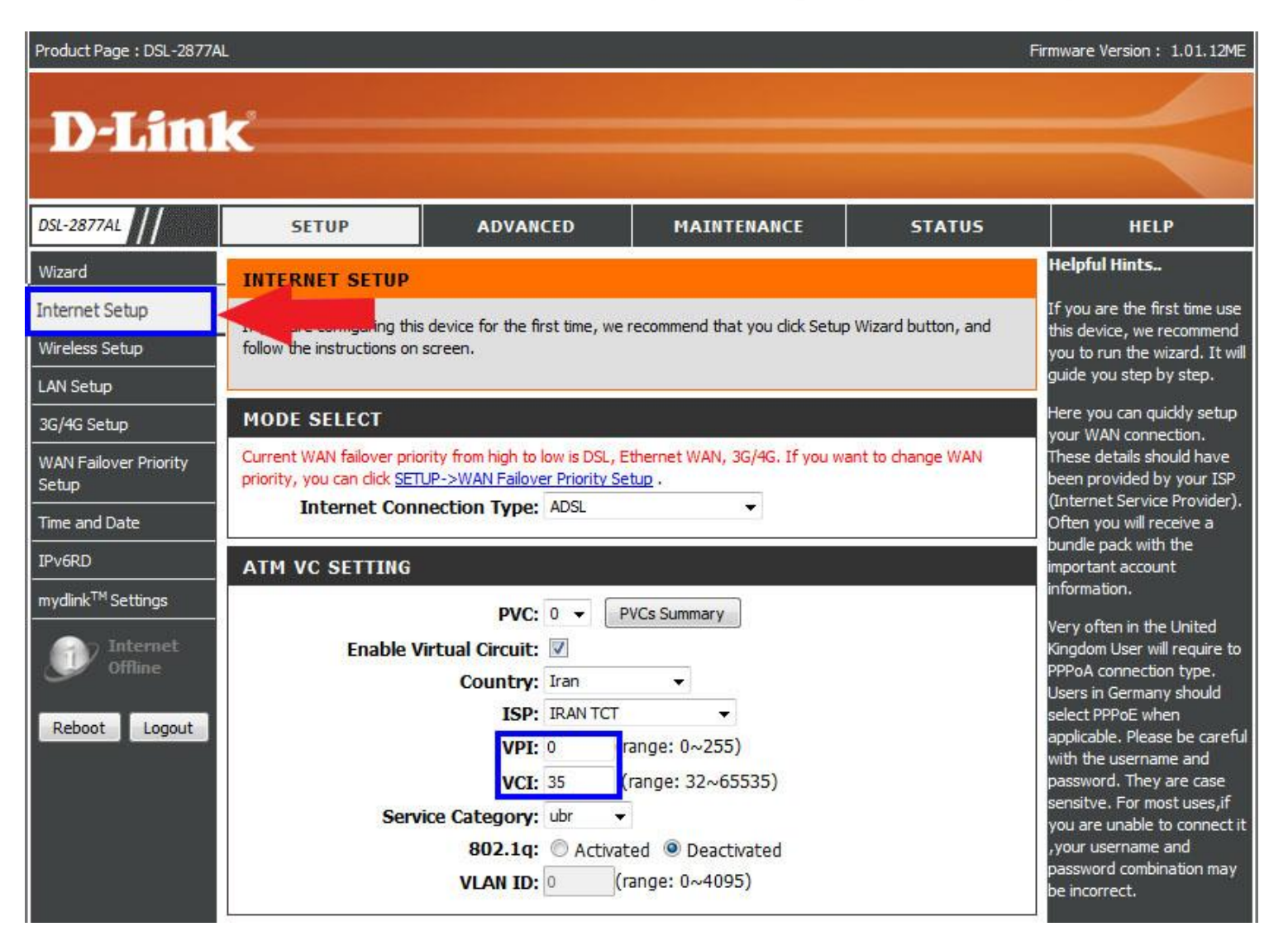

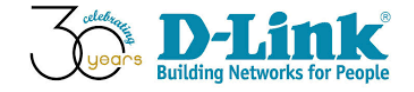

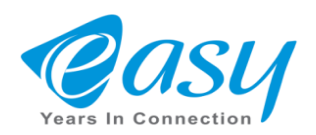

# در قسمت wan setting گزینه ppoe را انتخاب کنید.

| IP V                                                        | ersion: 🖲 IPv4 🔘 IPv4/IPv6 🔘 IPv6                                                                       |
|-------------------------------------------------------------|----------------------------------------------------------------------------------------------------|
| WAN SETTINGS                                                |                                                                                                    |
| Configure your DSL connection settings otherwise it may not | on here. Please consider the information of your provider on the be possible to establish a connection. |
| © Dynamic IP Address                                        | Choose this option to obtain an IP address automatically from your ISP. (For most Cable modem users)    |
| Static IP Address                                           | Choose this option to set static IP information provided to<br>you by your ISP.                         |
| PPPoE                                                       | Choose this option if your ISP uses PPPoE. (For most DSL users)                                         |
| 🗇 РРРОА                                                     | Choose this option if your ISP uses PPPoA. (For most DSL users)                                         |
| © Bridge Mode                                               | Choose this option if your ISP uses Bridge.                                                             |

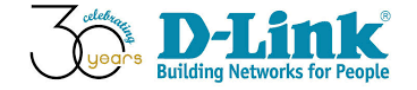

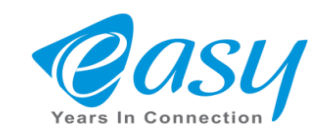

درکادر آبی رنگ نام کاربری و کلمه عبور سرویس ISP خود را وارد می کنیم و در نهایت دکمه Apply را انتخاب کنید.

| WAN                                      |                                                                            |
|------------------------------------------|----------------------------------------------------------------------------|
| Username<br>Password<br>Confirm Password | :<br>:<br>:                                                                |
| Connection Type:                         | PPPoE LLC 👻                                                                |
| Service Name:                            | (optional)                                                                 |
| AC name:                                 | (optional)                                                                 |
| Authentication Protocol:                 | AUTO 👻                                                                     |
| MTU:                                     | 1492 (0:default)                                                           |
| TCP MSS:                                 | 1452 (0:default)                                                           |
| Default Route:                           |                                                                            |
| NAT Enable:                              |                                                                            |
| Enable PPPoE Passthrough:                |                                                                            |
| IGMP Proxy:                              |                                                                            |
| Connection:                              | Always On (Recommended)                                                    |
|                                          | © Connect On-Demand (Close if idle for 0<br>minutes)<br>© Connect Manually |
| Get IP Address:                          | Static      Opynamic                                                       |
| Static IP Address:                       | 0.0.0.0                                                                    |
| IP Subnet Mask:                          | 0.0.0.0                                                                    |
| Gateway:                                 |                                                                            |
|                                          |                                                                            |
| D                                        |                                                                            |

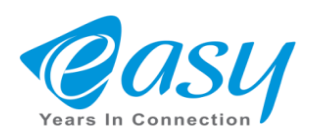

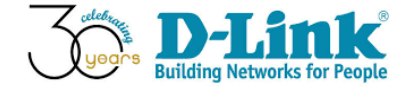

# • برای تعیین اسم ورمز wifi در قسمتwireless setup رفته وگزینه manual wireless connection setup را انتخاب کنید.

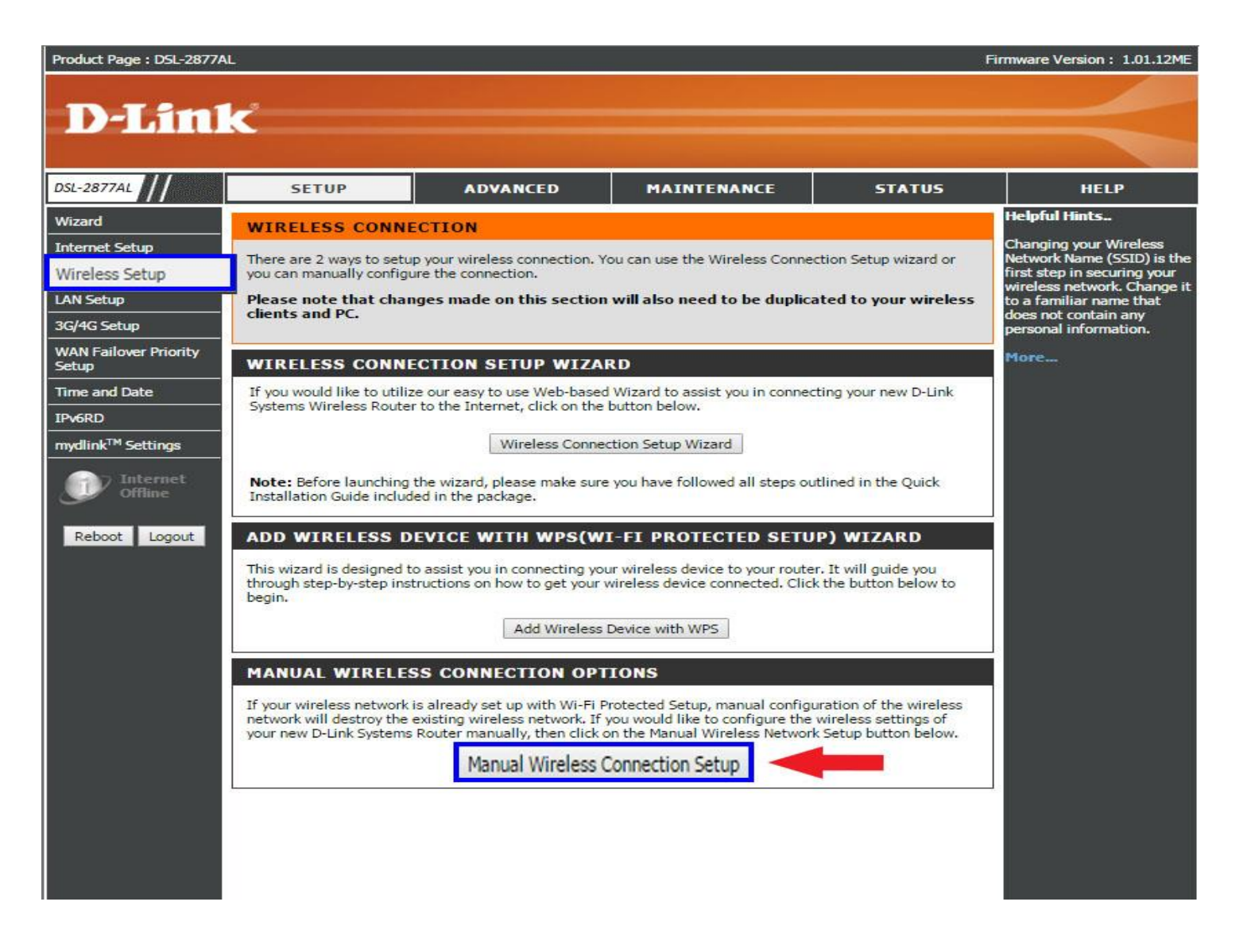

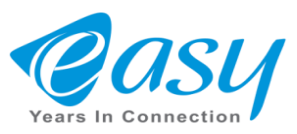

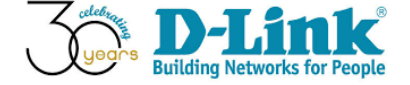

# تنظيمات وايرلس باند 2.4

دراین قسمت مطابق شکل زیر تنظیمات مربوط به wifi مودم را انجام دهید.توجه داشته باشید گزینه MBSSID AP Isolation را غیرفعال نگه دارید.

| Product Page : DSL-2877A                      | L                                                                                               |                                         |                                            | Fi                               | irmware Version: 1.01.12ME                                                                                         |
|-----------------------------------------------|-------------------------------------------------------------------------------------------------|-----------------------------------------|--------------------------------------------|----------------------------------|----------------------------------------------------------------------------------------------------|
| D-Lin1                                        | ĸ                                                                                               |                                         |                                            |                                  |                                                                                                    |
| DSL-2877AL                                    | SETUP                                                                                           | ADVANCED                                | MAINTENANCE                                | STATUS                           | HELP                                                                                                    |
| Wizard                                        | 2.4G WIRELESS C                                                                                 | ONFIGURATION                            |                                            |                                  | Helpful Hints                                                                                                    |
| Internet Setup<br>Wireless Setup              | These are the wireless settings for the AP (Access Point) Portion, can support or input 1 ssid. |                                         |                                            |                                  | Changing your Wireless<br>Network Name (SSID) is the<br>first step in securing your<br>wireless network. Change it |
| LAN Setup                                     | WIRELESS BASIC                                                                                  |                                         |                                            |                                  | to a familiar name that<br>does not contain any                                                                    |
| 3G/4G Setup<br>WAN Failover Priority<br>Setup | Wirel<br>MBSSID                                                                                 | ess Enabled : 🛛 🖉<br>AP Isolation : 📃 🧲 |                                            |                                  | personal information.<br>More                                                                                      |
| Time and Date                                 | MI<br>SSID Interf                                                                               | ultiple SSID : dlink-283                | 77AL-z ▼                                   |                                  |                                                                                                    |
| IPv6RD                                        | SSID Inten                                                                                      | Hide SSID :                             | la 🗍 Fashla                                |                                  |                                                                                                    |
| mydlink™ Settings                             |                                                                                                 | Mille 3310. O Disat                     | ie Enable                                  |                                  |                                                                                                    |
| Offline                                       | 8                                                                                               | 02.11 Mode : Mixed 80                   | le ● Enable<br>2.11n,802.11g and 802.11b ▼ | ]                                |                                                                                                    |
| Reboot Logout                                 | Cha                                                                                             | annel Width : 20/40 M                   | Hz ▼                                       |                                  |                                                                                                    |
|                                               | Extens                                                                                          | ion Channel : below th                  | e control channel 🔻                        |                                  |                                                                                                    |
|                                               |                                                                                                 | Channel : 6 🔻                           | AutoChannel                                |                                  |                                                                                                    |
|                                               |                                                                                                 | Cipher Type : Both V                    | A2 V                                       |                                  |                                                                                                    |
|                                               | Group                                                                                           | Key Interval : 3600                     | Seconds                                    |                                  |                                                                                                    |
|                                               | <b>WPA ТҮРЕ</b>                                                                                 |                                         |                                            |                                  |                                                                                                    |
|                                               |                                                                                                 | © 802.1x                                |                                            | PSK Value                        |                                                                                                    |
|                                               | PSK                                                                                             |                                         |                                            |                                  |                                                                                                    |
|                                               | Psk                                                                                             | Network Key: 11111111                   |                                            | رمز عبور وای<br>فای را وارد کنید |                                                                                                    |

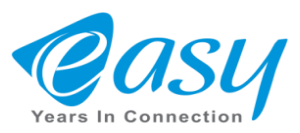

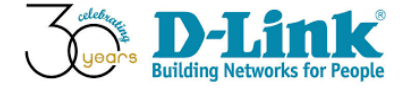

 با غیرفعال کردن گزینه (WPS) WI-FI PROTECTED SETUP مانع هک شدن دستگاه خود شوید

| WIRELESS SCHEDULE                                         |                                                                                                    |  |
|-----------------------------------------------------------|----------------------------------------------------------------------------------------------------|--|
| Schedule Enabled :<br>Begin Time :<br>End Time :<br>Day : | •     •       •     •       •     •       •     •       •     •       •     •       •     •       •     •       •     •       •     •       •     •       •     •       •     •       •     •       •     •       •     •       •     •       •     •       •     •       •     •       •     •       •     •       •     •       •     •       •     •       •     •       •     •       •     •       •     •       •     •       •     •       •     •       •     •       •     •       •     •       •     •       •     •       •     •       •     •       •     •       •     •       •     •       •     •       •     •       •     •       • <th></th> |  |
| WI-FI PROTECTED SETUP (ALS                                | O CALLED WCN 2.0 IN WINDOWS VISTA)                                                                                                    |  |
| Enable :                                                  |                                                                                                    |  |
| Current PIN :                                             | 66734871                                                                                                    |  |
| Wi-Fi Protected Status :                                  | Enabled/Configured<br>Reset to Unconfigured                                                                                                    |  |
|                                                           | Apply                                                                                                    |  |

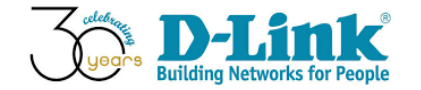

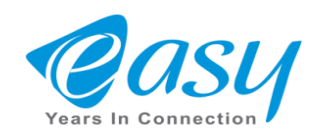

# دراین قسمت از تنظیمات شما میتوانید بوسیله یک دستگاه دانگل ازطریق سیم

## کارت به اینترنت متصل شوید.

| Product Page : DSL-2877AL      | -                                                                                                    |                                |                                | Fi                 | irmware Version: 1.01.12      |
|--------------------------------|----------------------------------------------------------------------------------------------------|--------------------------------|--------------------------------|--------------------|-------------------------------|
|                                |                                                                                                    |                                |                                |                    |                               |
|                                | C                                                                                                    |                                |                                |                    |                               |
|                                |                                                                                                    |                                |                                |                    |                               |
| DSL-2877AL                     | SETUP                                                                                                    | ADVANCED                       | MAINTENANCE                    | STATUS             | HELP                          |
| Wizard                         | 3G/4G NETWORK                                                                                                 |                                |                                |                    | Helpful Hints                 |
| nternet Setup                  | This section allows you to configure the 3g network settings of your router. Please note that this section is |                                |                                |                    | Note that the <b>user nam</b> |
| Vireless Setup                 | optional and you should not need to change any of the settings here to get your network up and running.       |                                |                                |                    | sensitive. Most connecti      |
| AN Setup                       | 3G/4G SETTINGS                                                                                                |                                |                                |                    | incorrect user name or        |
| G/4G Setup                     | Current WAN failover pri                                                                                      | ority from high to low is 3G/4 | G, DSL, Ethernet WAN. If you v | vant to change WAN | More                          |
| VAN Failover Priority<br>Jetup | priority, you can click SETUP->WAN Failover Priority Setup                                                    |                                |                                |                    |                               |
| ime and Date                   |                                                                                                    | Status   Activat               | ed 🔍 Deactivated               |                    |                               |
| Pv6RD                          | ISP SETTINGS                                                                                                  |                                |                                |                    |                               |
| nydlink <sup>™</sup> Settings  |                                                                                                    | Default APN () Ves             | No                             |                    |                               |
| Internet                       | TELEPHONE *99#                                                                                                |                                |                                |                    |                               |
| Online                         | APN                                                                                                    |                                |                                |                    |                               |
| Reboot Logout                  |                                                                                                    | UserName                       |                                |                    |                               |
|                                | Password                                                                                                    |                                |                                |                    |                               |
|                                | CONNECTION SET                                                                                                | TINGS                          |                                |                    |                               |
|                                | Co                                                                                                    | nnection   Always On (1        | Recommended)                   |                    |                               |
|                                |                                                                                                    | Connect On-                    | Demand (Close if idle for 0    | minutes)           |                               |
|                                |                                                                                                    | Connect Mar                    | nually                         |                    |                               |
|                                | PPP Auther                                                                                                    | ntication Auto V               |                                |                    |                               |
|                                | Defau                                                                                                    | IIT Route  Yes  No NAT         | Disabled                       |                    |                               |
|                                | 1                                                                                                    | TCP MTU 0 bytes(0              | means use default:1492)        |                    |                               |
|                                |                                                                                                    |                                | -                              |                    |                               |
|                                |                                                                                                    | A                              | ррту                           |                    |                               |
|                                | L                                                                                                    |                                |                                |                    |                               |

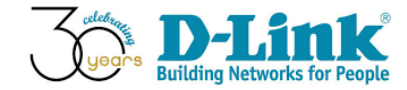

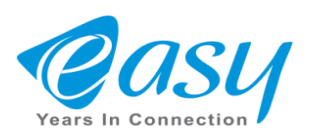

درسربرگ WAN FAILOVER PRIOITY SETUP شما میتوانید جهت اتصال به اینترنت برای مودم خود با

دکمه هایup/down الویت تعیین کنید.

| Product Page : DSL-2877A                                                    | ۱L                                                        |                                         |                                  | Fir                    | mware Version: 1.01.12M                                                                                     |
|-----------------------------------------------------------------------------|-----------------------------------------------------------|-----------------------------------------|----------------------------------|------------------------|----------------------------------------------------------------------------------------------------|
| D-Lini                                                                      | k                                                         |                                         |                                  |                        |                                                                                                    |
| DSL-2877AL                                                                  | SETUP                                                     | ADVANCED                                | MAINTENANCE                      | STATUS                 | HELP                                                                                                    |
| Wizard<br>Internet Setup<br>Wireless Setup                                  | WAN FAILOVER P<br>You can use this page to<br>WAN, 3G/4G. | RIORITY<br>change WAN failover priority | y. Default WAN failover priority | order is DSL, Ethernet | Helpful Hints<br>You can set the WAN<br>failover priority base on<br>your requirement or your<br>ISP setun. |
| LAN Setup<br>3G/4G Setup<br>WAN Failover Priority<br>Setup<br>Time and Date | WAN FAILOVER PRIORITY SETTINGS                            |                                         |                                  | More                   |                                                                                                    |
| IPv6RD<br>mydlink <sup>™</sup> Settings                                     |                                                           | Up                                      | Down                             |                        |                                                                                                    |
| Reboot Logout                                                               |                                                           |                                         |                                  |                        |                                                                                                    |

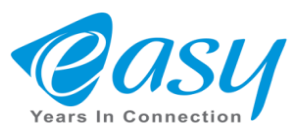

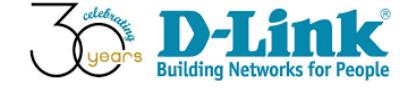

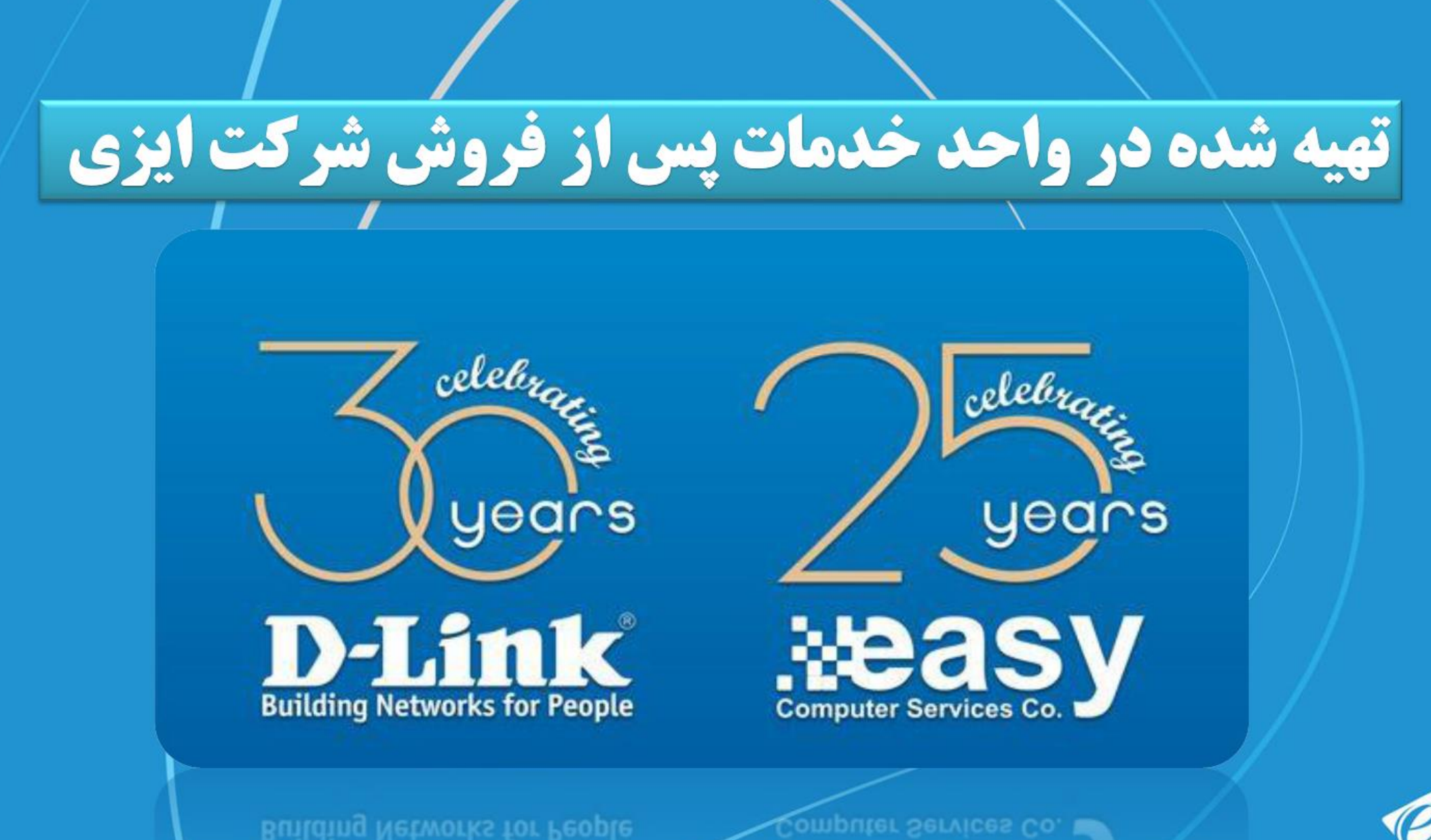

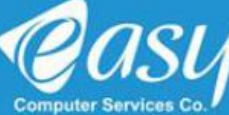